## Representaciones

## Principales elementos del sistema

| logotipo.                                                                                                    | adecuadamente.                                                                                                    |                                                                                                    |
|----------------------------------------------------------------------------------------------------|----------------------------------------------------------------------------------------------------|----------------------------------------------------------------------------------------------------|
| 1<br>Representacione                                                                                                    | 2 3<br>S O Cerrar s                                                                                                    | 2 Centro de ayuda<br>Accede al material de apoyo p<br>el uso del sistema.                                                      |
| MENÚ                                                                                                    | Registro individual                                                                                                    | 3 Datos de usuario                                                                                                    |
| Proceso electoral PEL-EXT-CHIS-2024                                                                                                    | Los datos con (*) son requeridos                                                                                                    |                                                                                                    |
| Entidad<br>CHIAPAS                                                                                                    | Datos generales                                                                                                    | Proceso electoral, entidad<br>distrito                                                                                         |
| Distrito<br>2 - BOCHIL                                                                                                    | * Partido Político / Candidatura Independiente           Selecciona         V                                                                                                    |                                                                                                    |
| III Reportes                                                                                                    | Tipo de representación     General     Ante mesa directiva de casilla                                                                                                    | 5 <b>Reportes</b><br>Permite consultar, generar y<br>personalizar informes.                                                    |
| Registro y sustitución × Responsable del registro Registro individual                                                                                          | Datos de la representación                                                                                                    | 6 Módulos del sistema                                                                                                    |
| Registro masivo (txt)<br>Sustitución individual                                                                                                    | * Clave de elector                                                                                                    | <ul> <li>Menú de tareas</li> <li>Contiene las acciones principal</li> </ul>                                                    |
| Sustitución masiva (txt)<br>Eliminar representaciones de casillas<br>desaprobadas                                                                              | Al menos uno de los dos apellidos es obligatorio.                                                                                                    | a realizar por módulo: Captura<br>Consultar, Modificar.                                                                        |
| Ciudadano registrado en más de un<br>PP/CI                                                                                                    | Apellido paterno Apellido materno * Nombre(s)                                                                                                    |                                                                                                    |
| Modificación de la remuneración Acreditaciones Justificación de representaciones con observaciones Generar acreditaciones Descaroar documentos de acreditación | * Recibo de remuneración<br>Si No<br>Registrar                                                                                                    | Area de trabajo<br>Espacio donde se registra,<br>visualiza, modifica y guarda la<br>información del módulo<br>correspondiente. |
| Eliminar acreditaciones<br>Validación del manifiesto de<br>representación                                                                                      | Sistema de Registro de Solicitudes, Sustituciones y Acreditación de Representantes Generales y ante Mesas Directivas de Casilla de los P                                                              | 9 Centro de Atención a Usua<br>Redirige al sitio del CAU.                                                                      |
| Asistencia · · · · · · · · · · · · · · · · · · ·                                                                                                    | Dirección Ejecutiva de Organización Electoral - DEOE   Proceso Electoral Extraordinario 2024<br>Compatibilidad óptima con <u>Google Chrome</u> Derechos reservados 2024, Instituto Nacional Electoral | 10 Protección de datos                                                                                                    |
| Casillas sin presencia                                                                                                    |                                                                                                    | 11 Información del sistema<br>Dirección encargada del siste<br>y Proceso Electoral en curso.                                   |
|                                                                                                    |                                                                                                    |                                                                                                    |

Sistema de Registro de Solicitudes, Sustituciones y Acreditación de Representantes Generales y ante Mesas Directivas de Casilla de los Partidos Políticos y Candidaturas Independientes